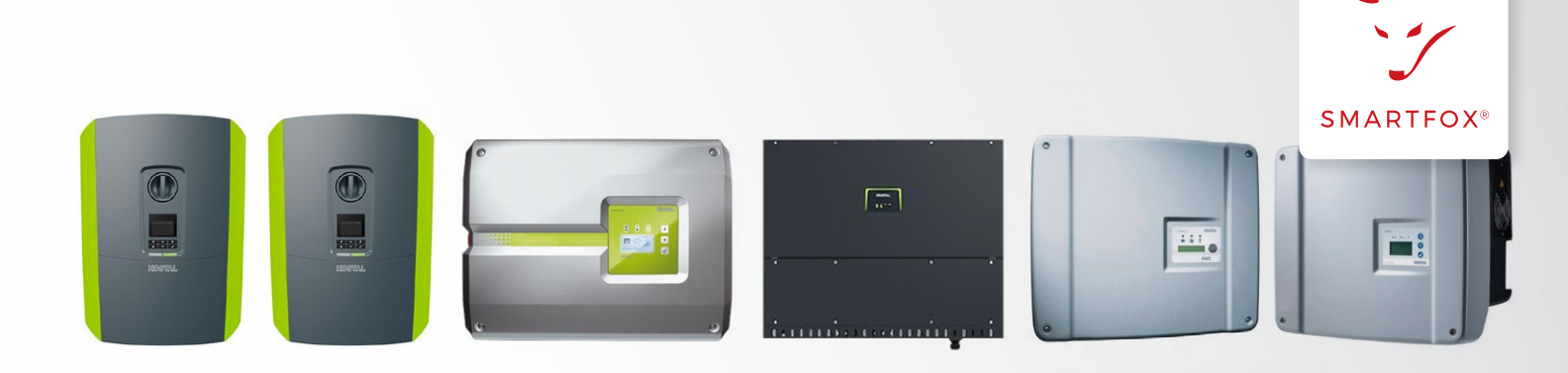

### AUSLESEN & ANSTEUERN KOSTAL Wechselrichter (PV + Batterie)

Nachfolgende Anleitung erklärt die Anwendung und Parametrierung zum Auslesen von KOSTAL Wechselrichtern, zur Integration der Photovoltaik- und Batteriedaten in das SMARTFOX Monitoring. SMARTFOX kann in dieser Konstellation das KOSTAL Energy Meter (Messung am Hauseinspeisepunkt) ersetzen. Dies ermöglicht auch eine dynamische Leistungsabregelung am Hausanschlusspunkt.

### Benötigte Artikel:

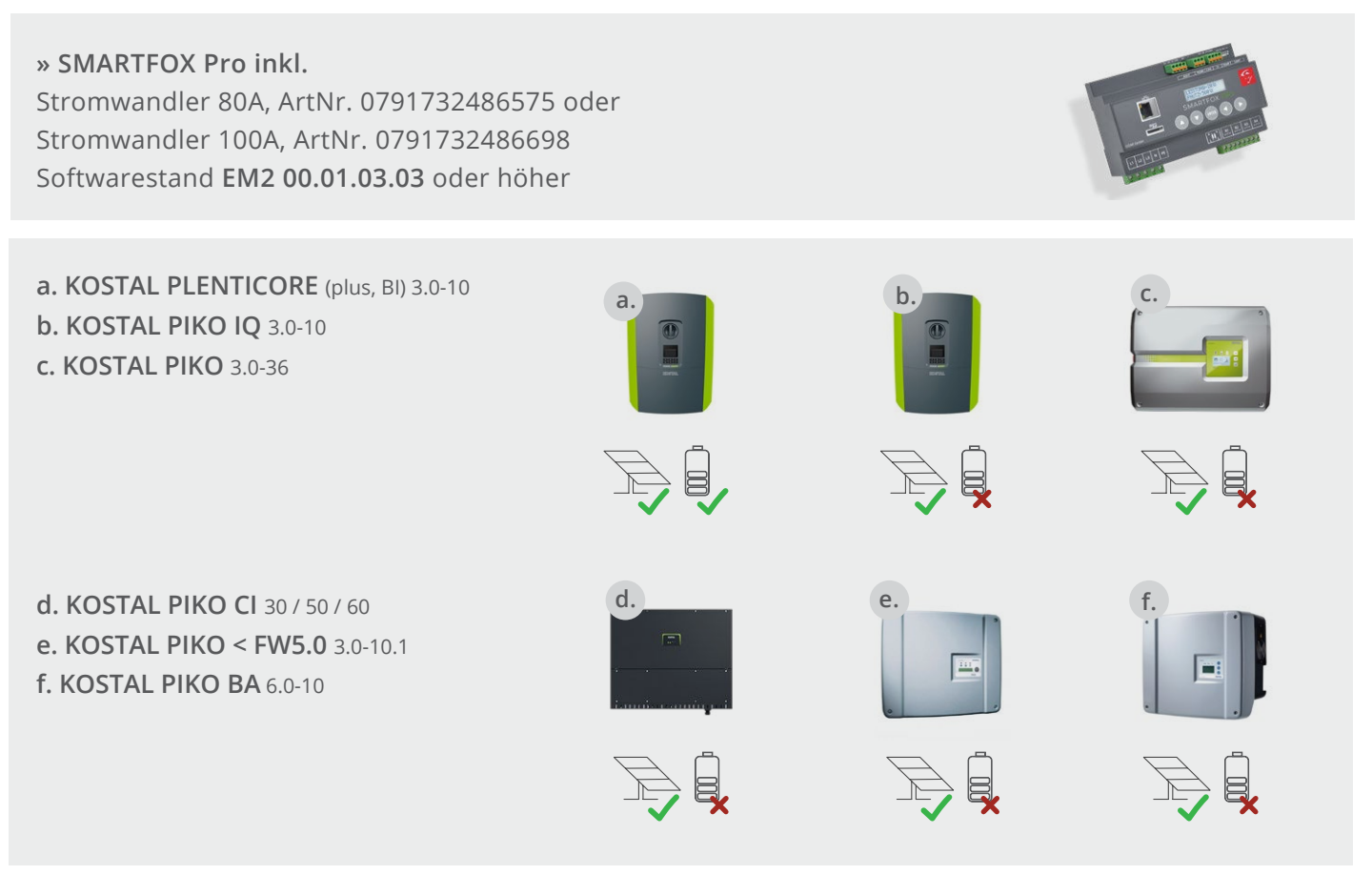

### » KOSTAL Smart Energy Meter

Hinweis! Einspeisezähler unter Anschluss (Option b, Seite 12) erforderlich.

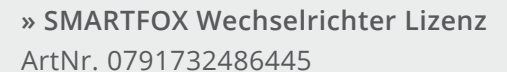

Hinweis! 1 Wechselrichter kann ohne Lizenz ausgelesen werden, für jeden weiteren WR ist eine Lizenz erforderlich, max. 5 Wechselrichter möglich (bei 5 WR wären somit 4 Lizenzen erforderlich).

» SMARTFOX Batteriespeicher Lizenz ArtNr. 0791732486599

Hinweis! Wird benötigt um einen kompatiblen Batteriespeicher (BYD, LG, ...) auslesen zu können.

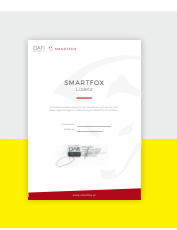

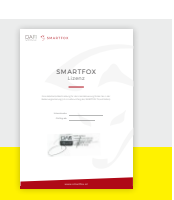

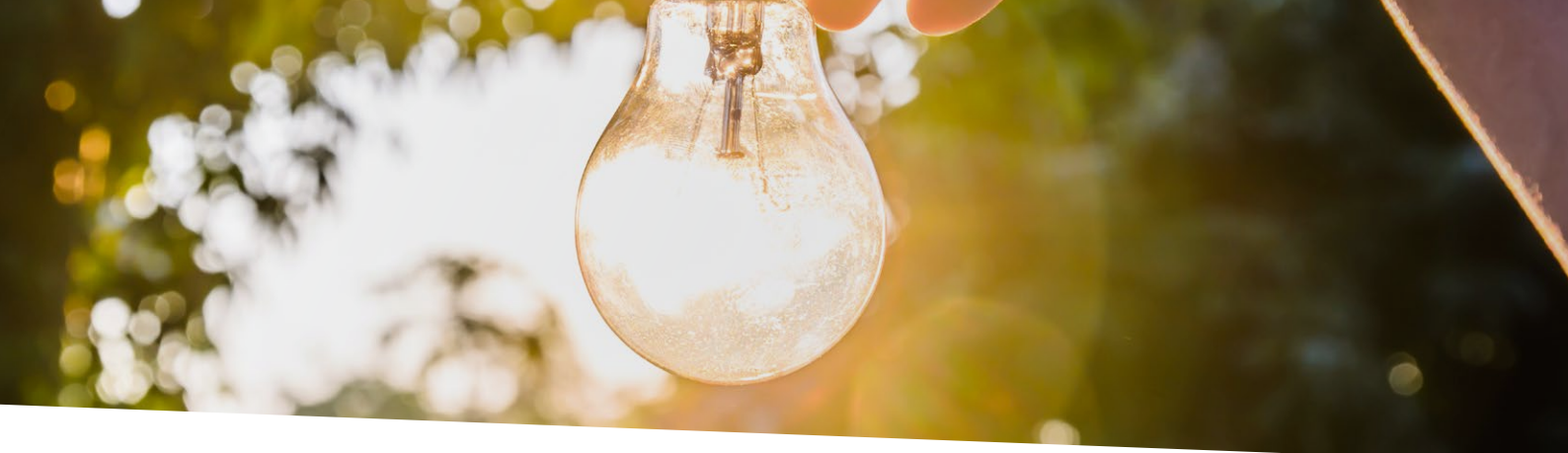

# Inhaltsverzeichnis

| PV-Wechselrichter auslesen (Plenticore, Piko IQ & Piko CI) | 4  |
|------------------------------------------------------------|----|
| Einstellungen am Wechselrichter                            | 4  |
| Einstelungen am SMARTFOX Pro                               | 7  |
| Integration Batteriedaten (KOSTAL Plenticore)              | 10 |
| KOSTAL Meter ersetzen (Plenticore, Piko IQ & Piko CI)      | 12 |
| PV-Wechselrichter auslesen (KOSTAL Piko 3.0-36)            |    |
| Einstellungen am Wechselrichter                            | 15 |
| Einstellungen am SMARTFOX Pro                              | 17 |
| PV-Wechselrichter auslesen S0-Schnittstelle (KOSTAL Piko)  |    |
| Einstellungen am Wechselrichter                            |    |
| Einstellungen am SMARTFOX Pro                              | 21 |

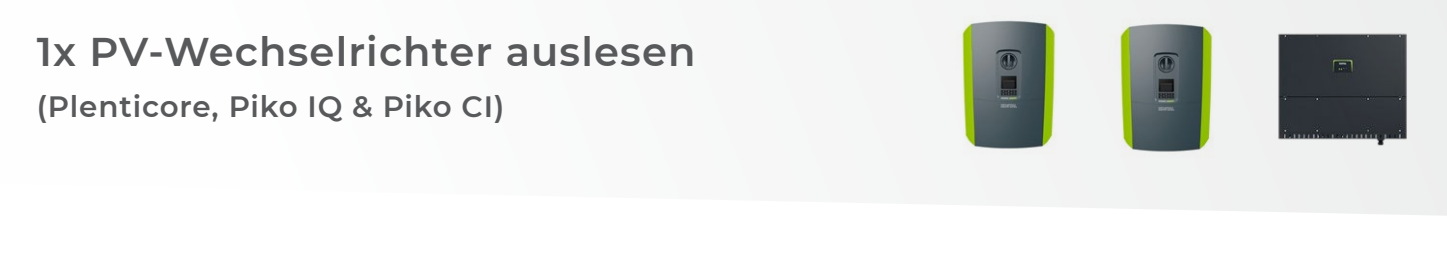

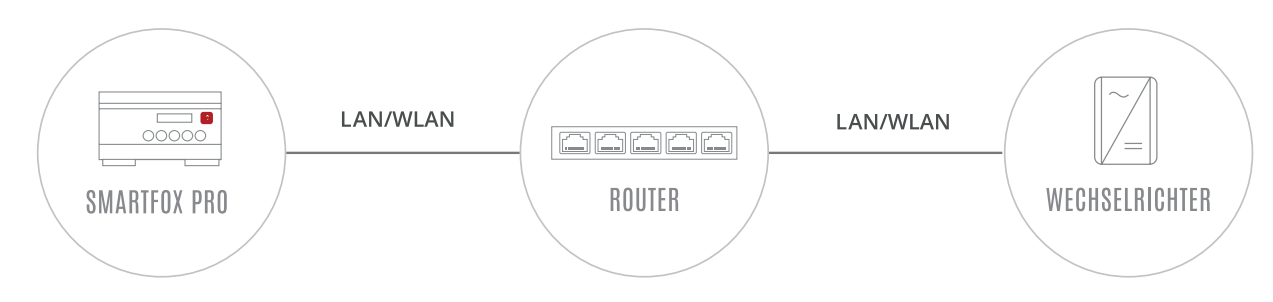

### EINSTELLUNGEN AM WECHSELRICHTER

Die nachfolgenden Punkte beschreiben nur die zur Kommunikation erforderlichen Einstellungen. Die grundlegende Inbetriebnahme und Details zu den Parametern finden Sie in der KOSTAL Installationsanleitung.

1. Rufen Sie den Wechselrichter über die IP-Adresse in einem Webbrowser auf. Die IP-Adresse des Wechselrichters finden Sie am Display. Loggen Sie sich anschließend als "Anlagenbetreiber" oder "Installateur" ein.

| 📴 scb 🗙 🗙              | +                    | – 🗆 X           |
|------------------------|----------------------|-----------------|
| ← → C ☆ ▲ Nicht sicher | 192.168.0.42/#/login | ⊶ 🔤 ☆ 🗾 🗟   🔘 : |
| SOLAR ELECTRIC         |                      | KOSTAL          |
| Sprache -              | Scp •                | Login 🖴 😔 🚭     |
|                        | ♀ Info               |                 |
|                        | Login                |                 |
|                        | Anlagenbetreiber •   | 1               |
|                        |                      |                 |
|                        | Passwort vergessen   |                 |
|                        | Login                |                 |
|                        |                      |                 |

2. Unter "Einstellungen" "Netzwerk" auswählen.

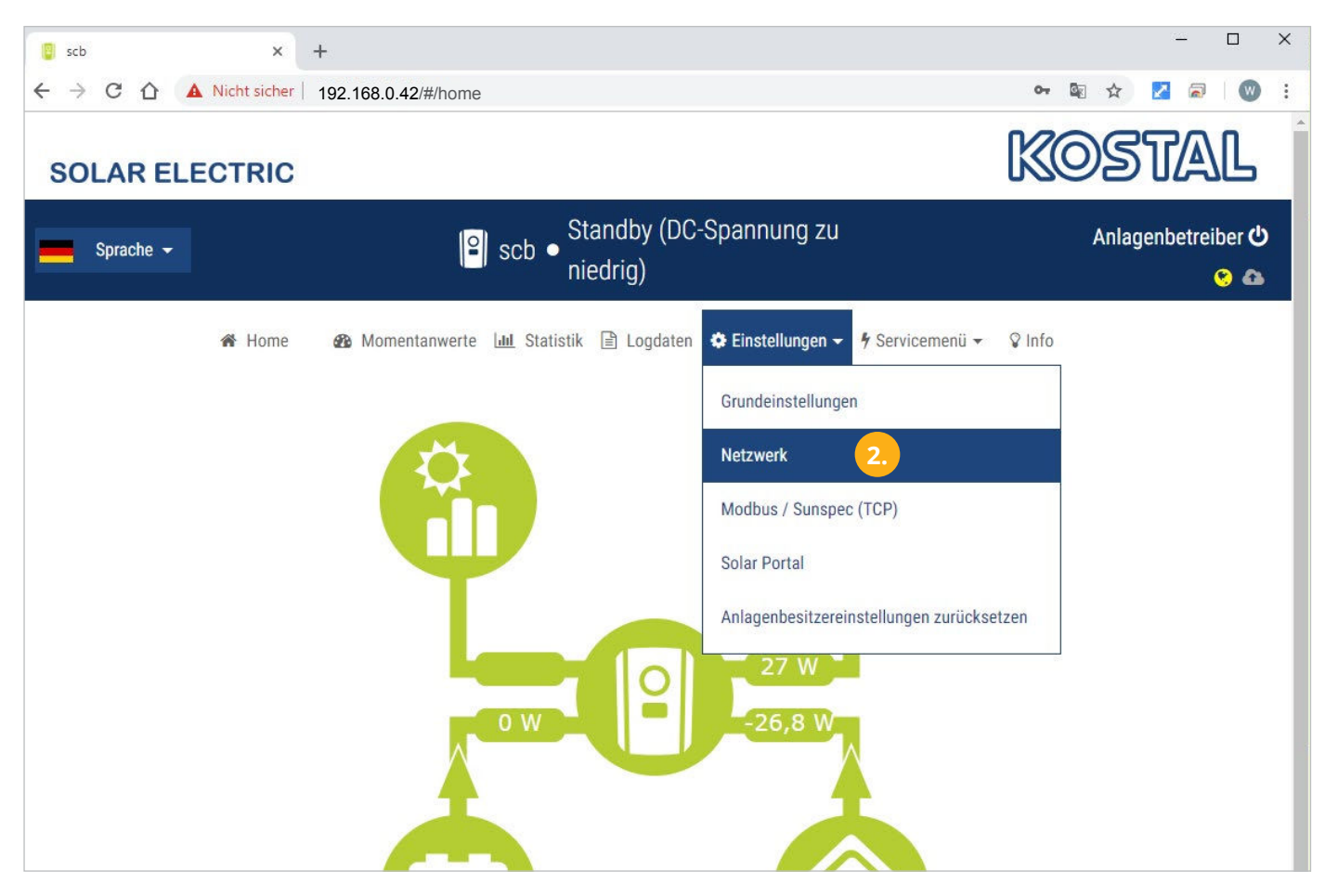

3. Im Menü "Netzwerk" eine passende statische IP-Adresse für den Wechselrichter vergeben.

Hinweis! Die im Screenshot gezeigten Netzwerkeinstellungen funktionieren nicht für jedes Netzwerk.

| SOLAR ELECTRIC |                         |                                     |                 | KOSTA  | 77 |
|----------------|-------------------------|-------------------------------------|-----------------|--------|----|
| Sprache 🗸      | <mark> </mark> €  scb ● | Anlagenbetre                        | eiber 😃<br>😵 🙈  |        |    |
| 🕷 Home 🛛 🤀     | Momentanwerte 🛄 Stati   | stik 🗎 Logdaten 🏾 🏟 Einstellungen 🔫 | 🕈 Servicemenü 👻 | ♀ Info |    |
|                |                         | Netzwerk                            | 3.              |        |    |
|                | IPv4-Adresse aut        | omatisch beziehen                   |                 |        |    |
|                | IPv4-Adresse            | 192.168.0.42                        |                 |        |    |
|                | Subnetzmaske            | 255.255.255.0                       |                 |        |    |
|                | Router/Gateway          | 192.168.0.1                         |                 |        |    |
|                | DNS-Server 1            | 192.168.0.1                         |                 |        |    |
|                | DNS-Server 2            | 0.0.0.0                             |                 |        |    |
|                | L                       | Speichern 🖺                         |                 |        |    |

4. Anschließend unter "Einstellungen" "Modbus / Sunspec (TCP)" auswählen.

| SOLAR ELEC           | TRIC   |                                             |                           | K                                         | COSTAL |
|----------------------|--------|---------------------------------------------|---------------------------|-------------------------------------------|--------|
| Sprache <del>-</del> |        | <mark> ≌</mark> ] scb ● <sup>St</sup><br>ni | Anlagenbetreiber 也<br>📀 🕰 |                                           |        |
|                      | 🖀 Home | 🚯 Momentanwerte 🔟 Statistik                 | Logdaten                  | 🗢 Einstellungen 👻 🦩 Servicementi 👻 🖓 Info | )<br>  |
|                      |        |                                             | Netzwerk                  | Grundeinstellungen                        |        |
|                      |        | IPv4-Adresse automa                         | itisch beziehen           | Netzwerk                                  |        |
|                      |        | IPv4-Adresse                                | 192.168.0.42              | Modbus / Sunspec (TCP)                    |        |
|                      |        | Subnetzmaske                                | 255.255.255.0             | Solar Portal                              |        |
|                      |        | Router/Gateway                              | 192.168.0.1               | Anlagenbesitzereinstellungen zurücksetzen |        |
|                      |        | DNS-Server 1                                | 192.168.0.1               |                                           |        |
|                      |        | DNS-Server 2                                | 0.0.0.0                   |                                           |        |
|                      |        |                                             | Speichern 🖺               |                                           |        |

- 5. Das Häckchen "Modbus aktivieren" setzen.
- 6. Bytereihenfolge "Little-endian (CDAB) Standard Modbus" wählen.

Hinweis! Einstellungen bei älteren SW-Versionen nicht vorhanden.

- 7. Den "Modbus Port" auf 1502 einstellen.
- 8. Unit ID auf 71 einstellen.

| SOLAR ELECTR | RIC                                                                | KOSTAL                 |
|--------------|--------------------------------------------------------------------|------------------------|
| Sprache 👻    | Standby (DC-Spannung zu<br>niedrig)                                | Anlagenbetreiber 也 📀 🚳 |
| *            | Home 🚳 Momentanwerte 🔟 Statistik 🖹 Logdaten 🌣 Einstellungen 🕶 🗲 Se | ervicemenü 👻 🛛 🖓 Info  |
|              | Modbus / Sunspec (TCP)                                             |                        |
|              | 5. 🕑 Modbus aktivieren                                             |                        |
|              | 6. Bytereihenfolge: O little-endian (CDAB) Standard M              | lodbus                 |
|              | big-endian (ABCD) Sunspec                                          |                        |
|              | 7. Modbus Port: 1502                                               |                        |
|              | 8. Unit ld: 71                                                     |                        |
|              | Speichern 🖺                                                        |                        |

### **9.** Auf "Gerät bearbeiten" 🥜 klicken:

| Meine Geräte  | 🖶 Gerät hinzufügen   |             |             |              |                 |              |             |     |     |
|---------------|----------------------|-------------|-------------|--------------|-----------------|--------------|-------------|-----|-----|
| Mein Profil   |                      | Bezeichnung | Device Type | MAC-Adresse  | Version         | Internal IP  | External IP |     |     |
| Alle Benutzer | - <b>4</b> > 😹 🥖 🛈 🗙 | TEST Firma  | Smartfox    | D81B1469CD20 | EM2 00.01.03.03 | 192.168.0.60 | 89.63.21.14 | 001 | 2 ( |
| Alle Geräte   | 🛤 / O 🗙              | Smartfox TV | Smartfox TV | B827EBBF6720 | 1.1             | 192.168.0.73 |             | 0   | C   |
| Alarm History | 9.                   |             |             |              |                 |              |             |     |     |

- **10.** Häkchen "Eigenverbrauch Aktiviert" & "Gesamtverbrauch Aktiviert" setzen
- **11.** Unter "Max PV Power" die Peakleistung der Anlage in Watt eintragen

| Hinweis! Häkchen "Fro | nius Push Service Aktiviert" NI                  | CHT setzen.                  |  |
|-----------------------|--------------------------------------------------|------------------------------|--|
|                       |                                                  |                              |  |
| Melne Geräte          |                                                  |                              |  |
| Mein Profil           | Basisdaten Tarife und Faktoren Messdaten löschen | Zählerstände Alarmfunktionen |  |
| Alle Benutzer         | Bezeichnung                                      | TEST Firma                   |  |
| Alle Geräte           | MAC-Adresse                                      | D88039AC93B1                 |  |
| Alarm History         | Alte Adresse überschreiben?                      |                              |  |
|                       | Geräte Gruppe                                    | smartfox 🗸                   |  |
|                       | Energie Übersicht Email aktiviert                |                              |  |
|                       | Sent Energy Email                                | 06 - 2020 🗸 Senden           |  |
|                       | Fronius Push Service Aktiviert                   |                              |  |
|                       | Eigenverbrauch Aktiviert                         | ☑ 10                         |  |
|                       | Gesamtverbrauch Aktiviert                        |                              |  |
|                       | Max Pv Power [W]                                 | 25000 11                     |  |
|                       |                                                  | Speichern                    |  |

### **12.** Geräteparemetrierung öffnen

| Meine Geräte  | 💠 Gerät h | iinzuf | ügen |   |             |             |              |                 |              |             |   |   |     |     |
|---------------|-----------|--------|------|---|-------------|-------------|--------------|-----------------|--------------|-------------|---|---|-----|-----|
| Mein Profil   |           |        |      |   | Bezeichnung | Device Type | MAC-Adresse  | Version         | Internal IP  | External IP |   |   |     |     |
| Alle Benutzer |           |        | 1 0  | × | TEST Firma  | Smartfox    | D81B1469CD20 | EM2 00.01.03.03 | 192.168.0.60 | 89.63.21.14 | 0 | 0 | 2 2 | . 6 |
| Alle Geräte   |           | isé ,  | 10   | x | Smartfox TV | Smartfox TV | B827EBBF6720 | 1.1             | 192.168.0.73 |             |   | 0 |     | ç   |
| Alarm History |           |        |      |   |             |             |              |                 |              | 1           | 2 |   |     |     |

- **13.** Sektion "Wechselrichter" wählen.
- 14. Auf das Symbol + klicken, um die Einstellungen für den Wechselrichter zu öffnen.
   Im Dropdown Menü den entsprechenden Wechselrichter (KOSTAL Plenticore, KOSTAL Piko IQ oder KOS-TAL Piko CI) auswählen.
- **15.** Der Wechselrichter wird mit dem vergebenen Namen (Beschreibung) in der Übersicht dargestellt.
- **16.** Die im Punkt 3 statisch vergeben IP-Adresse des Wechselrichters eintragen.
- **17.** Modbus Adresse wird am KOSTAL als Unit ID bezeichnet. Tragen Sie die im Punkt 8. vergebene Unit ID ein, standardmäßig ist die Adresse auf 71 gesetzt.

| SMARTFOX                                                                         |                                                                                       |                                                                                                    |                                              |                                                                                      |                                                                                                    |                                                                                                    |
|----------------------------------------------------------------------------------|---------------------------------------------------------------------------------------|----------------------------------------------------------------------------------------------------|----------------------------------------------|--------------------------------------------------------------------------------------|----------------------------------------------------------------------------------------------------|----------------------------------------------------------------------------------------------------|
| 🗄 Home 🗸 👻                                                                       |                                                                                       | Wechselrichter                                                                                                    |                                              |                                                                                      |                                                                                                    |                                                                                                    |
| 🚱 Einstellungen 🛛 👻                                                              |                                                                                       |                                                                                                    |                                              |                                                                                      |                                                                                                    |                                                                                                    |
| Allgemein                                                                        |                                                                                       |                                                                                                    |                                              |                                                                                      |                                                                                                    |                                                                                                    |
| Analogausgang                                                                    |                                                                                       | <mark>14.</mark>                                                                                                    | +                                            |                                                                                      | +                                                                                                    |                                                                                                    |
| Relais                                                                           |                                                                                       |                                                                                                    |                                              |                                                                                      |                                                                                                    |                                                                                                    |
| Eingänge                                                                         |                                                                                       |                                                                                                    | Lizenz erforderlich                          | Lize                                                                                 | enz erforderlich                                                                                                    |                                                                                                    |
| RS485/CAN                                                                        |                                                                                       |                                                                                                    |                                              |                                                                                      |                                                                                                    |                                                                                                    |
| Ladestation                                                                      |                                                                                       |                                                                                                    |                                              |                                                                                      |                                                                                                    |                                                                                                    |
| Batterie                                                                         |                                                                                       | +                                                                                                    |                                              | +                                                                                    |                                                                                                    |                                                                                                    |
| Wärmepumpe                                                                       |                                                                                       | Lizenz erforderlich                                                                                                    |                                              | Lizenz erforderlich                                                                  |                                                                                                    |                                                                                                    |
| — Wechselrichter 13.                                                             |                                                                                       |                                                                                                    |                                              |                                                                                      |                                                                                                    |                                                                                                    |
| Verbrauchsregler                                                                 |                                                                                       |                                                                                                    |                                              |                                                                                      |                                                                                                    |                                                                                                    |
| Server                                                                           |                                                                                       |                                                                                                    | Lizenz kaufen                                |                                                                                      |                                                                                                    |                                                                                                    |
|                                                                                  |                                                                                       |                                                                                                    |                                              |                                                                                      |                                                                                                    |                                                                                                    |
| Energiezähler                                                                    |                                                                                       |                                                                                                    | Testlizenz aktivieren                        |                                                                                      |                                                                                                    |                                                                                                    |
| Energiezähler<br>Externe Zähler                                                  |                                                                                       |                                                                                                    | Testlizenz aktivieren                        |                                                                                      |                                                                                                    |                                                                                                    |
| Energiezähler<br>Externe Zähler                                                  |                                                                                       |                                                                                                    | Testlizenz aktivieren                        |                                                                                      | Wechselrichter 1                                                                                                    | ×                                                                                                    |
| Energiezähler<br>Externe Zähler                                                  |                                                                                       |                                                                                                    | Testlizenz aktivieren                        | Modell                                                                               | Wechselrichter 1                                                                                                    | ×<br>core × (i)                                                                                                    |
| Energiezähler<br>Externe Zähler                                                  |                                                                                       | Wachsolvichtor                                                                                                    | Testlizenz aktivieren                        | Modell                                                                               | Wechselrichter 1<br>KOSTAL Plenti<br>ABB PVS R5485<br>ABB PVS R5485                                                                                                    | core v (i)                                                                                                    |
| Energiezähler<br>Externe Zähler<br>ang                                           |                                                                                       | Wechselrichter                                                                                                    | Testlizenz aktivieren                        | Modell<br>Bezeichnung                                                                | Wechselrichter 1<br>KOSTAL Plenti<br>KEINER<br>ABB PVS TCP<br>ABB TVG TCP<br>ABB TVG TCP<br>ABB                                                                                                    | core ▼ (i) i (i)                                                                                                    |
| Energiezähler<br>Externe Zähler                                                  | Modell                                                                                | Wechselrichter                                                                                                    | Testlizenz aktivieren                        | Modell<br>Bezeichnung<br>IP Adresse                                                  | Wechselrichter 1<br>KOSTAL Plentie<br>KEINER<br>ABB PVS TCP<br>ABB TVO R5485<br>ALPHA ESS (bet<br>DELTA R5485<br>Externer Zahler<br>FRONIUS CEN2                                                                                                    | × ()<br>core ▼ ()<br>()<br>()<br>()<br>()                                                                                                    |
| Energiezähler<br>Externe Zähler<br>ang                                           | Modell                                                                                | Wechselrichter<br>14. KOSTAL PLE./P.IQ                                                                                          | Testlizenz aktivieren<br>X                   | Modell<br>Bezeichnung<br>IP Adresse<br>Modbus Adresse                                | Wechselrichter 1<br>KOSTAL Plentit<br>KEINER<br>ABB PVS TCP<br>ABB TVS TCP<br>ABB TVS TCP<br>ABB                                                                                                    | Corre V (1)<br>i (1)<br>ia) (1)<br>4<br>in<br>4<br>in<br>10<br>4<br>in<br>10<br>10<br>10<br>10<br>10<br>10<br>10<br>10<br>10<br>10                                                                                                    |
| Energiezähler<br>Externe Zähler                                                  | Modell<br>Beschreibung                                                                | Wechselrichter<br>14. KOSTAL PLE./P.IQ<br>15. KOSTAL Plenticore                                                                 | × €                                          | Modell<br>Bezeichnung<br>IP Adresse<br>Modbus Adresse<br>IP - Scan                   | Wechselrichter 1<br>KOSTAL Plentit<br>KEINER<br>ABB PVS TCP<br>ABB TIO RS485<br>ALPHA ESS (bot<br>DELTA RS485<br>Externer Zahler<br>FRONIUS GEN2<br>FRONIUS GEN2<br>FRONIUS GEN2<br>FRONIUS GEN2<br>FRONIUS HYBRS<br>HUAWEI V2 RS4<br>HUAWEI V2 RS4<br>KACO                                                                                                    | x<br>core ✓ ()<br>()<br>()<br>()<br>()<br>()<br>()<br>()<br>()<br>()<br>()<br>()<br>()<br>(                                                                                                    |
| Energiezähler<br>Externe Zähler                                                  | Modell<br>Beschreibung<br>IP Adresse                                                  | Wechselrichter<br>14. KOSTAL PLE./P.IQ<br>15. KOSTAL Plenticore<br>192.168.000.42                                               | Testlizenz aktivieren                        | Modell<br>Bezeichnung<br>IP Adresse<br>Modbus Adresse<br>IP - Scan<br>Manueller Scan | Wechselrichter 1<br>KOSTAL Plentii<br>KEINER<br>ABB PVS R5485<br>ABB PVS R5485<br>ALPHA ESS [bet<br>DELTA R5485<br>Externer Zahler<br>FRONIUS<br>FRONIUS (V2 R54<br>HUAWEI V2 R54<br>HUAWEI V3 R54<br>KOSTAL PIKOIO<br>KOSTAL PIKOIO<br>KOSTAL PIKOIO                                                                                                    | core ♥ ① i ① i ① i ② i ③ i ③ i ③ i ③ i ④ i ④ i ④ i ● i ● i                                                                                                    |
| Energiezähler<br>Externe Zähler<br>ang                                           | Modell<br>Beschreibung<br>IP Adresse                                                  | Wechselrichter<br>14. KOSTAL PLE./P.IQ<br>15. KOSTAL Plenticore<br>16. 192.168.000.42                                           | Testlizenz aktivieren                        | Modell<br>Bezeichnung<br>IP Adresse<br>Modbus Adresse<br>IP - Scan<br>Manueller Scan | Wechselrichter 1<br>KOSTAL Plentit<br>KEINER<br>ABB PVS TCP<br>ABB TVG TCP<br>ABB TVG TCP<br>ABB TVG TCP<br>ABB TVG TCP<br>ABB TVG TCP<br>ABB TVG TCP<br>ABB TVG TCP<br>ABB TVG TCP<br>ABB TVG TCP<br>ABB TVG TCP<br>ABB TVG TCP<br>FRONIUS<br>FRONIUS<br>FRONIUS<br>FRONIUS<br>FRONIUS<br>FRONIUS<br>FRONIUS<br>KOSTAL PLANCE<br>KOSTAL PIROC<br>COSTAL PIROC<br>COSTAL PIROC                                                                                                    | core ▼ (1) in (1) in (1) </td |
| Energiezähler<br>Externe Zähler<br>ang<br>pe<br>iter                             | Modell<br>Beschreibung<br>IP Adresse<br>Modbus Adresse                                | Wechselrichter<br>14. KOSTAL PLE./P.IQ<br>15. KOSTAL Plenticore<br>16. 192.168.000.42<br>17. 71                                 | Testlizenz aktivieren                        | Modell<br>Bezeichnung<br>IP Adresse<br>Modbus Adresse<br>IP - Scan<br>Manueller Scan | Wechselrichter 1<br>KOSTAL Plentit<br>KEINER<br>ABB PVS TCP<br>ABB TVS TCP<br>ABB TVS TCP<br>ABB TVS TCP<br>ABB TVS TCP<br>ABB TVS TCP<br>ABB TVS TCP<br>ABB TVS TCP<br>ABB TVS TCP<br>ABB TVS TCP<br>ABB TVS TCP<br>ABB TVS TCP<br>ABB TVS TCP<br>ABB TVS TCP<br>FRONIUS<br>FRONIUS GENZ<br>FRONIUS GENZ<br>FRONIUS FRONI<br>FRONIUS GENZ<br>FRONIUS FRONE<br>FRONIUS FRONE<br>FRONIUS FRONE<br>FRONIUS FRONE<br>FRONIUS FRONE<br>FRONIUS FRONE<br>FRONIUS FRONE<br>FRONIUS FRONE<br>FRONE<br>FR | core ✓ (1) i.a) i.b) i.b)                                                                                                    |
| Energiezähler<br>Externe Zähler<br>ang<br>pe<br>ter<br>regier                    | Modell<br>Beschreibung<br>IP Adresse<br>Modbus Adresse<br>IP - Scan                   | Wechselrichter<br>14. KOSTAL PLE./P.IQ<br>15. KOSTAL Plenticore<br>16. 192.168.000.42<br>17. 71<br>18. AUS                      | Testlizenz aktivieren<br>× ① ① derlic<br>• ① | Modell<br>Bezeichnung<br>IP Adresse<br>IP - Scan<br>Manueller Scan                   | Wechselrichter 1<br>KOSTAL Plentit<br>KEINER<br>ABB PVS TCP<br>ABB TVG RS448<br>ABB PVS TCP<br>ABB TVG RS448<br>ABB PVS TCP<br>ABB TVG RS448<br>ALPHA ESS (bed<br>DELTA RS488<br>EXTERNO RS448<br>ALPHA ESS (bed<br>DELTA RS488<br>EXTERNO RS448<br>FRONIUS END<br>FRONIUS END<br>FRONIUS END<br>FRONIUS END<br>FRONIUS END<br>KOSTAL PLENTE<br>KOSTAL PLENTE<br>KOSTAL PLENTE<br>COK                                                                                                    | core ▼ (1) (1)                                                                                                    |
| Energiezähler<br>Externe Zähler<br>ang<br>pe<br>tter<br>regler<br>er             | Modell<br>Beschreibung<br>IP Adresse<br>Modbus Adresse<br>IP - Scan<br>Manueller Scan | Wechselrichter<br>14. KOSTAL PLE./P.IQ<br>15. KOSTAL Plenticore<br>16. 192.168.000.42<br>17. 71<br>18. AUS<br>19. Scan          | Testlizenz aktivieren                        | Modell<br>Bezeichnung<br>IP Adresse<br>IP - Scan<br>Manueller Scan                   | Wechselrichter 1<br>KOSTAL Plentit<br>KEINER<br>ABB PVS TCP<br>ABB TVD RS485<br>ALPHA ESS [bet<br>DELTA RS485<br>Externer Zahler<br>FRONIUS GENZ<br>FRONIUS GENZ<br>FRONIUS FRONIUS GENZ<br>FRONIUS GENZ<br>FRONIUS GENZ<br>FRONIUS GENZ<br>FRONIUS GENZ<br>FRONIUS GENZ<br>FRONIUS GENZ<br>FRONIUS GENZ<br>FRONIUS FRONIUS FRONIUS GENZ<br>FRONIUS FRONIUS FRONIUS FRONIUS<br>FRONIUS FRONIUS FRONIUS<br>FRONIUS FRONIUS FRONIUS FRONIUS<br>FRONIUS FRONIUS FRONIUS FRONIUS FRONIUS FRONIUS<br>FRONIUS FRONIUS FRONIUS FRONIUS FRONIUS FRONIUS FRONIUS<br>FRONIUS FRONIUS FRONIUS FRONIUS FRONIUS FRONIUS FRONIUS FRONIUS FRONIUS FRONIUS FRONIUS FRONIUS FRONIUS FRONIUS FRONIUS FRONIUS FRONIUS FRONIUS FRONIUS FRONIUS FRONIUS FRONIUS FRONIUS FRONIUS FRONIUS FRONIUS FRONIUS FRONIUS FRONIUS FRONIUS FRONIUS FRONIUS FRONIUS FRONIUS FRONIUS                                                                                                     | core ♥ (1) i (1) i (1)                                                                                     |
| Energiezähler<br>Externe Zähler<br>ang<br>pe<br>tter<br>regier<br>er<br>ler      | Modell<br>Beschreibung<br>IP Adresse<br>Modbus Adresse<br>IP - Scan<br>Manueller Scan | Wechselrichter<br>14. KOSTAL PLE./P.IQ<br>15. KOSTAL Plenticore<br>16. 192.168.000.42<br>17. 71<br>18. AUS<br>19. Scan          | Testlizenz aktivieren                        | Modell<br>Bezeichnung<br>IP Adresse<br>IP - Scan<br>Manueller Scan                   | Wechselrichter 1<br>KOSTAL Plentit<br>KEINER<br>ABB PVS TCP<br>ABB TVS TCP<br>ABB TVS TCP<br>ABB TVS TCP<br>ABB TVS TCP<br>ABB TVS TCP<br>ABB TVS TCP<br>FRONIUS<br>FRONIUS GENZ<br>FRONIUS GENZ<br>FRON                                                                                                    | core ▼ (1) (1) (1) (1) (1) (1) (1) (1) (1) (1) (1) (1) (1) (1) (2) (2) (2) (2) (2) (2) (2) (2) (2) (3) (4) (1) (1) (2) (2) (2) (2) (3) (4) (1) (1) (2) (2) (2) (3) (4) (4) (1) (1) (2) (2) (3) (4) (4) (1) (4) (1) (4) (1) (4) (4) (1) (4) (4) (1) (4) (4)                                                                                                    |
| Energiezähler<br>Externe Zähler<br>ang<br>pe<br>ter<br>regier<br>er<br>ler<br>on | Modell<br>Beschreibung<br>IP Adresse<br>Modbus Adresse<br>IP - Scan<br>Manueller Scan | Wechselrichter<br>14. KOSTAL PLE./P.IQ<br>15. KOSTAL Plenticore<br>16. 192.168.000.42<br>17. 71<br>18. AUS<br>19. Scan<br>Reset | Testlizenz aktivieren                        | Modell<br>Bezeichnung<br>IP Adresse<br>IP - Scan<br>Manueller Scan                   | Wechselrichter 1<br>KOSTAL Plenti<br>REINER<br>ABB PVS TCP<br>ABB PVS TCP<br>ABB PVS TCP<br>ABB TVN TCP<br>ABB TVN TCP<br>ABB TVN TCP<br>ABB TVN TCP<br>ABB TVN TCP<br>ABB TVN TCP<br>ABB TVN TCP<br>ABB TVN TCP<br>FRONIUS CENZ<br>FRONIUS CENZ<br>FRONIUS FRONI<br>FRONIUS CENZ<br>FRONIUS CENZ<br>FRONIUS FRONI<br>FRONIUS CENZ<br>FRONIUS FRONI<br>FRONIUS CENZ<br>FRONIUS FRONI<br>FRONIUS FRONIUS FRONI<br>FRONIUS FRONI<br>FRONIUS FRONIUS FRONIUS<br>FRONIUS FRONIUS FRONIUS<br>FRONIUS FRONIUS FRONIUS<br>FRONIUS FRONIUS FRONIUS<br>FRONIUS FRONIUS FRONIUS<br>FRONIUS FRONIUS FRONIUS<br>FRONIUS FRONIUS FRONIUS<br>FRONIUS FRONIUS<br>FRONIUS FRONIUS FRONIU                                                                                                    | core ♥ ①<br>i ①<br>i ①<br>ii〕<br>ii〕<br>ii〕<br>ii〕<br>ii〕<br>ii〕<br>ii〕<br>ii                                                                                                    |

**18.** OPTIONAL: Ist der Modbus-Port am Wechselrichter aktiviert, kann die IP-Adresse vom SMARTFOX Pro automatisch gefunden werden. Ist der IP-Scan aktiviert, muss am WR keine statische IP-Adresse vergeben werden.

Hinweis! Es wird empfohlen, den IP-Scan zu deaktivieren und am Wechselrichter eine statische IP-Adresse zu hinterlegen.

19. OPTIONAL: Manueller Scan

Es kann ein manueller Scan nach Wechselrichtern im Netzwerk gestartet werden (Modbus am Wechselrichter muss aktiviert sein).

#### 20. Mit "OK" bestätigen.

Hinweis! Die Anzeige der PV-Daten kann bis zu 15min in Anspruch nehmen. Ein Neustart des SMARTFOX kann den Vorgang beschleunigen.

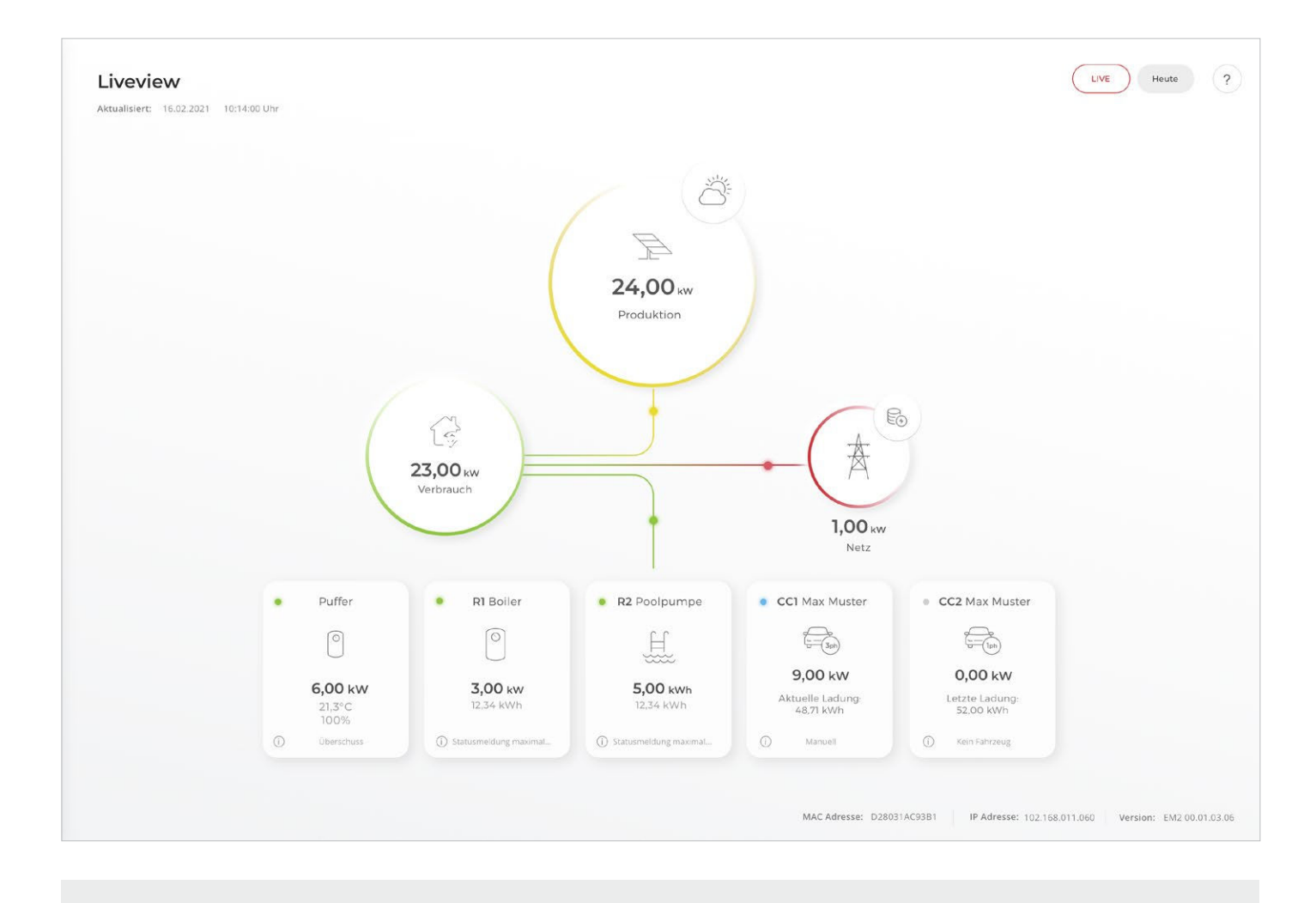

SMARTFOX ist nun mit dem Wechselrichter gekoppelt.

# Integration Batteriedaten (KOSTAL Plenticore)

Zur Visualisierung der Batteriedaten muss am Smartfox eine Batterielizenz aktiviert werden. Folgende Schritte zeigen die Integration der Daten über den KOSTAL Plenticore.

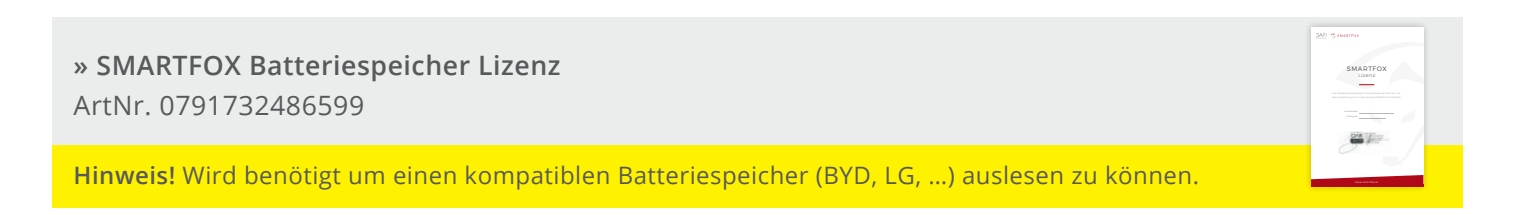

### 21. Lizenzmenü öffnen

| Meine Geräte  | 📥 Gerät hinzufügen | Gerät hinzufügen |             |              |                 |              |             |    |     |          |
|---------------|--------------------|------------------|-------------|--------------|-----------------|--------------|-------------|----|-----|----------|
| Mein Profil   |                    | Bezeichnung      | Device Type | MAC-Adresse  | Version         | Internal IP  | External IP |    |     |          |
| Alle Benutzer |                    | TEST Firma       | Smartfox    | D81B1469CD20 | EM2 00.01.03.03 | 192.168.0.60 | 89.63.21.14 | 00 | 3 8 | 6        |
| Alle Geräte   | 💌 / O 🗙            | Smartfox TV      | Smartfox TV | B827EBBF6720 | 1.1             | 192.168.0.73 |             | ۲  | 0 ( | <b>D</b> |
| Alarm History | 21                 |                  |             |              |                 |              |             |    |     |          |

**22.** Batterielizenz freischalten: Details zur Lizenzfreischaltung finden Sie in der Anleitung Lizenzaktivierung. DE\_Anleitung\_Lizenzaktivierung.pdf

| Meine Geräte  |                                                                  |                                                                                                    |                                                      |  |
|---------------|------------------------------------------------------------------|----------------------------------------------------------------------------------------------------|------------------------------------------------------|--|
| Mein Profil   | Lizenzen                                                         |                                                                                                    |                                                      |  |
| Alle Benutzer | U                                                                |                                                                                                    |                                                      |  |
| Alle Geräte   | Car Charger Lizenz 1                                             |                                                                                                    | Speichern Kaufen                                     |  |
| Alarm History | 2. Wechselrichter Lizenz                                         |                                                                                                    | Speichern Kaufen                                     |  |
|               | Dyn.Leistungreduzierung Lizenz                                   |                                                                                                    | Speichern Kaufen                                     |  |
|               |                                                                  |                                                                                                    |                                                      |  |
|               | 22 Batteriespeicher Lizenz                                       | BS7R AB14 HH6W TMH                                                                                                    | IQ 🗙 💉 🥜 aktiv                                       |  |
|               | 22 Batteriespeicher Lizenz<br>Wärmepumpe Lizenz                  | BS7R - AB14 - HH6W - TMH                                                                                                    | IQ X 2 aktiv<br>Speichern Kaufen                     |  |
|               | 22 Batteriespeicher Lizenz<br>Wärmepumpe Lizenz<br>Askoma Lizenz | BS7R         -         AB14         -         HH6W         -         TMH           -         -         -         -         -         -         -         -         -         -         -         -         -         -         -         -         -         -         -         -         -         -         -         -         -         -         -         -         -         -         -         -         -         -         -         -         -         -         -         -         -         -         -         -         -         -         -         -         -         -         -         -         -         -         -         -         -         -         -         -         -         -         -         -         -         -         -         -         -         -         -         -         -         -         -         -         -         -         -         -         -         -         -         -         -         -         -         -         -         -         -         -         -         -         -          -         - <td< th=""><th>iQ X 2 sktiv<br/>Speichern Kaufen<br/>Speichern Kaufen</th><th></th></td<> | iQ X 2 sktiv<br>Speichern Kaufen<br>Speichern Kaufen |  |

#### 23. Geräteparametrierung öffnen:

| Meine Geräte  | 📫 Cerät hinzufügen   |             |             |              |                 |              |                     |
|---------------|----------------------|-------------|-------------|--------------|-----------------|--------------|---------------------|
| Mein Profil   |                      | Bezeichnung | Device Type | MAC-Adresse  | Version         | Internal IP  | External IP         |
| Alle Benutzer | - <b>41-</b> 🐱 / 🕐 🗙 | TEST Firma  | Smartfox    | D81B1469CD20 | EM2 00.01.03.03 | 192.168.0.60 | 89.63.21.14 🔿 🙆 🔮 📩 |
| Alle Geräte   | 🐱 🥒 🕐 🗙              | Smartfox TV | Smartfox TV | B827EBBF6720 | 1.1             | 192.168.0.73 | 000                 |
| Alarm History |                      |             |             |              |                 |              | 23                  |

24. Untermenü "Batterie" öffnen.

**25.** Auf das Symbol + klicken, um die Einstellungen der Batterie zu öffnen.

| SMARTFOX          |                     |            |                            |
|-------------------|---------------------|------------|----------------------------|
| 🗄 Home 🗸 🗸        | Rattorio            |            |                            |
| 🐼 Einstellungen 🗸 | Dattelle            |            |                            |
| Allgemein         |                     | +          |                            |
| Analogausgang     |                     | 25.        |                            |
| Relais            |                     |            |                            |
| Eingänge          | Hilfe & Anleitungen |            | Batterie 🗸 🗸               |
| RS485/CAN         |                     |            |                            |
| Ladestation       |                     | Batterie   | KOSTAL (BYD, LG) 🗸 26. (j) |
| — Batterie 24.    |                     |            |                            |
| Wärmepumpe        |                     | IP Adresse | 192.168.000.42 27. (i)     |
| Wechselrichter    |                     |            |                            |
| verbrauchsregier  |                     |            | (Reset) OK 28              |
|                   |                     |            |                            |

### 26. Im Dropdown Menü "KOSTAL (BYD, LG...)" auswählen.

Hinweis! Im KOSTAL System werden die Batteriedaten vom Wechselrichter übermittelt. Somit muss die Batterie selbst nicht hinterlegt werden.

- **27.** Die statische IP Adresse des Wechselrichters eintragen, an dem die Batterie angeschlossen wurde (siehe Seite 5, Punkt 3.)
- 28. Mit "OK" bestätigen

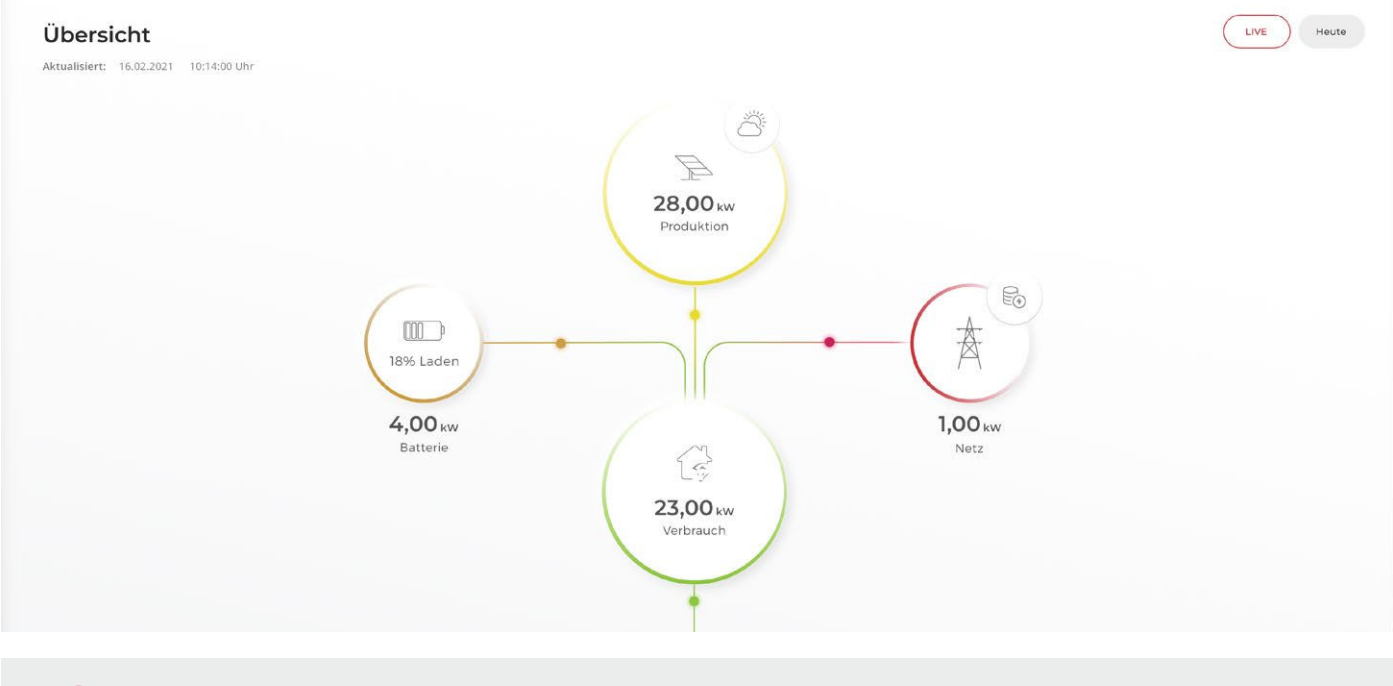

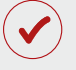

SMARTFOX erhält nun die Batteriedaten.

# KOSTAL Meter ersetzen (Plenticore, Piko IQ & Piko CI)

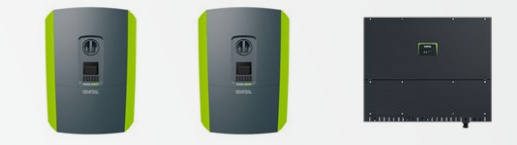

Zur Grundsätzlichen Kommunikation zwischen SMARTFOX Pro und Wechselrichter folgen Sie den Schritten **1-28** der Seiten **4-11**.

### Systemaufbau

SMARTFOX kann die Funktion des KOSTAL Energy Meters am Hauseinspepunkt ersetzen (Option A). Die folgenden Schritte zeigen die Parametrierung zur Anschlussoption A.

Sollte der Wechselrichter mit einem KOSTAL Energy Meter verknüpft werden (Option B), führen Sie die Inbetriebnahme laut KOSTAL Anleitung durch.

### a) SMARTFOX ersetzt KOSTAL Meter am Hauseinspeisepunkt

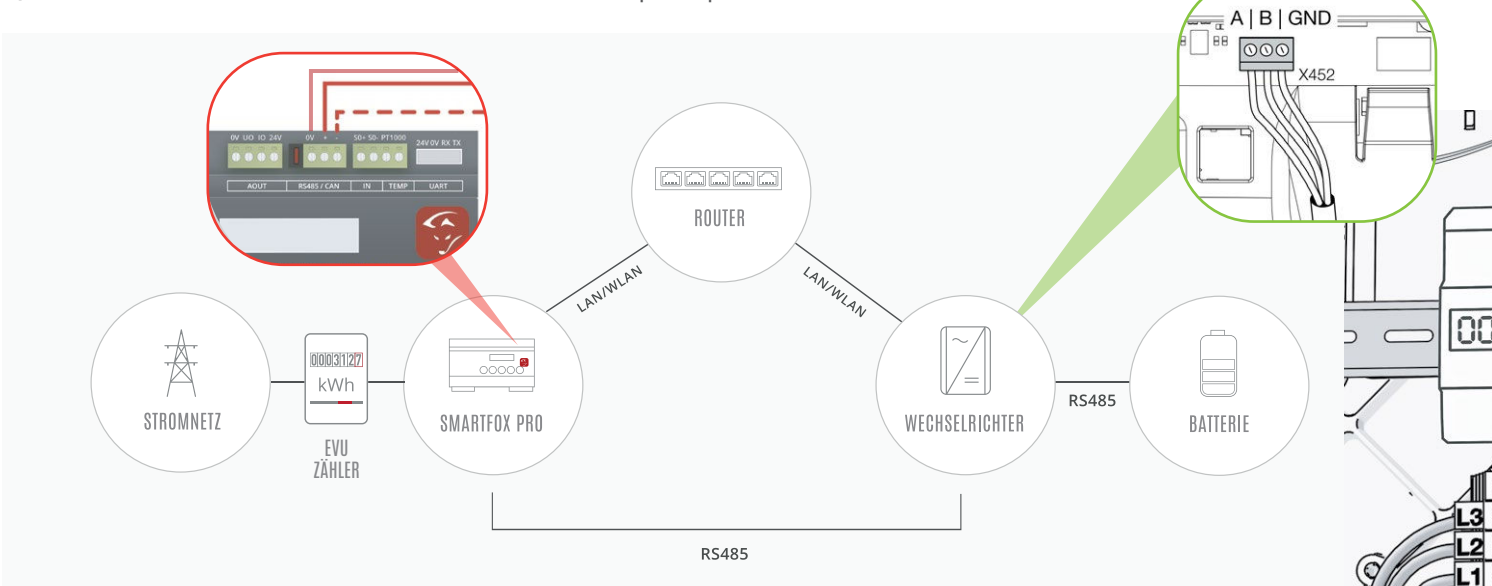

#### Anschlussbelegung RS485

| Bezeichnung am KOSTAL   | А | В | GND |
|-------------------------|---|---|-----|
| Bezeichnung am SMARTFOX | + | - | 0V  |

### b) Standardanschluss KOSTAL - Verwendung eines KOSTAL Meter am Hauseinspeisepunkt

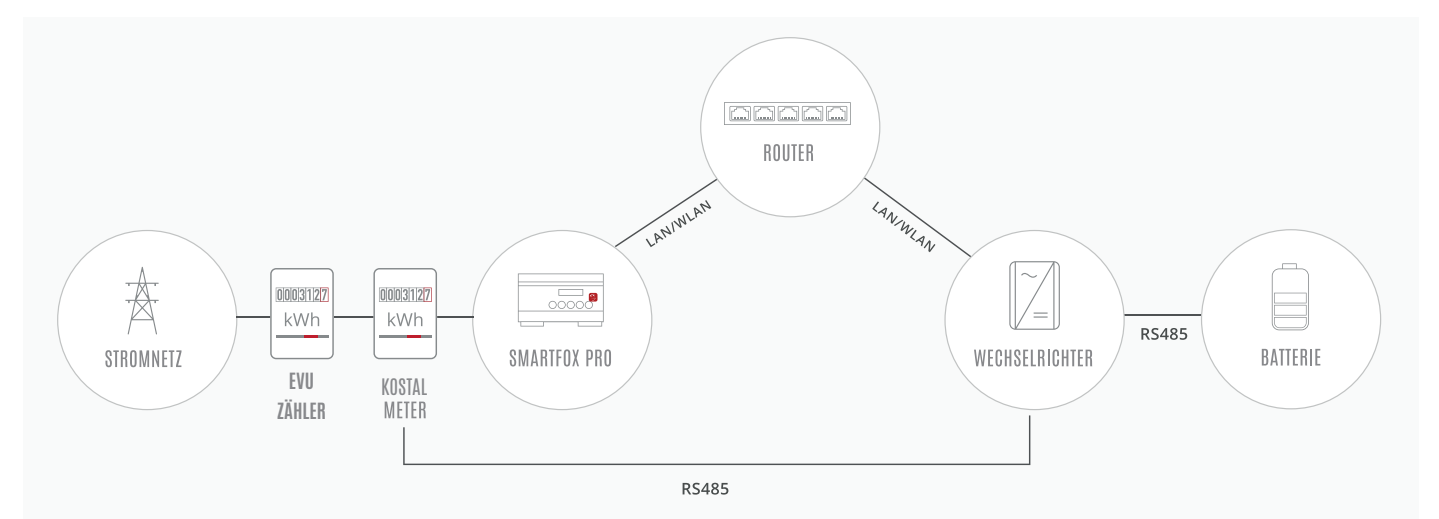

- 29. Untermenü RS485/CAN öffnen.
- **30.** Im Dropdown Menü "KOSTAL Meter" auswählen.

| SMART           | ox |           |              |      |
|-----------------|----|-----------|--------------|------|
| 🗄 Home          | ~  | RS485/CAN |              |      |
| இ Einstellungen | ~  |           |              |      |
| Allgemein       |    | Slave     | Kostal Meter | × 30 |
| Analogausgang   |    |           |              |      |
| Relais          |    |           |              |      |
| Eingänge        |    |           | Speichern    |      |
| — RS485/CAN 29. |    |           |              |      |
| Ladestation     |    |           |              |      |

- **31.** Am Wechselrichter das Servicemenü anwählen.
- **32.** Untermenü "Energiemanagement" öffnen.

| SOLAR ELECTRIC |                                            |                                    |          | KOSTAL                |
|----------------|--------------------------------------------|------------------------------------|----------|-----------------------|
| Sprache -      | Standby (I<br>scb ● Standby (I<br>niedrig) | DC-Spannung zu                     |          | installateur 🖒<br>و 💩 |
| 🕷 Home 🙆 Mome  | entanwerte 🔟 Statistik 🗎 Logdaten          | Einstellungen -                    | 🛆 Update | ♀ Info                |
|                | Allgemein                                  | Netzparametrierung                 |          |                       |
| 32.            | Energiemanagement                          | Parametrierungsbericht             | ~        |                       |
|                | Generatoreinstellungen                     | Blindleistungseinstellungen        | ~        |                       |
|                | Batterieeinstellungen                      | Anfahrrampe                        |          |                       |
|                | Externe Hardwareeinstellungen              | LVRT / HVRT                        |          |                       |
|                | Digitaleingänge                            | P(f)                               |          |                       |
|                | Schaltausgang                              | P(U)                               |          |                       |
|                | Zusatzoptionen                             | Einschwingzeit                     |          |                       |
|                |                                            | Netz- und Anlagenschutz            |          |                       |
|                |                                            | Netz- und Anlagenschutz Selbsttest |          |                       |

- 33. Energiezähler "TQ EM300" auswählen.
- 34. Sensorposition "Netzanschlusspunkt" wählen
- 35. Optional: dynamische Wirkleistungsbegrenzung des Wechselrichters aktivieren
- 36. Auf "Speichern" klicken.

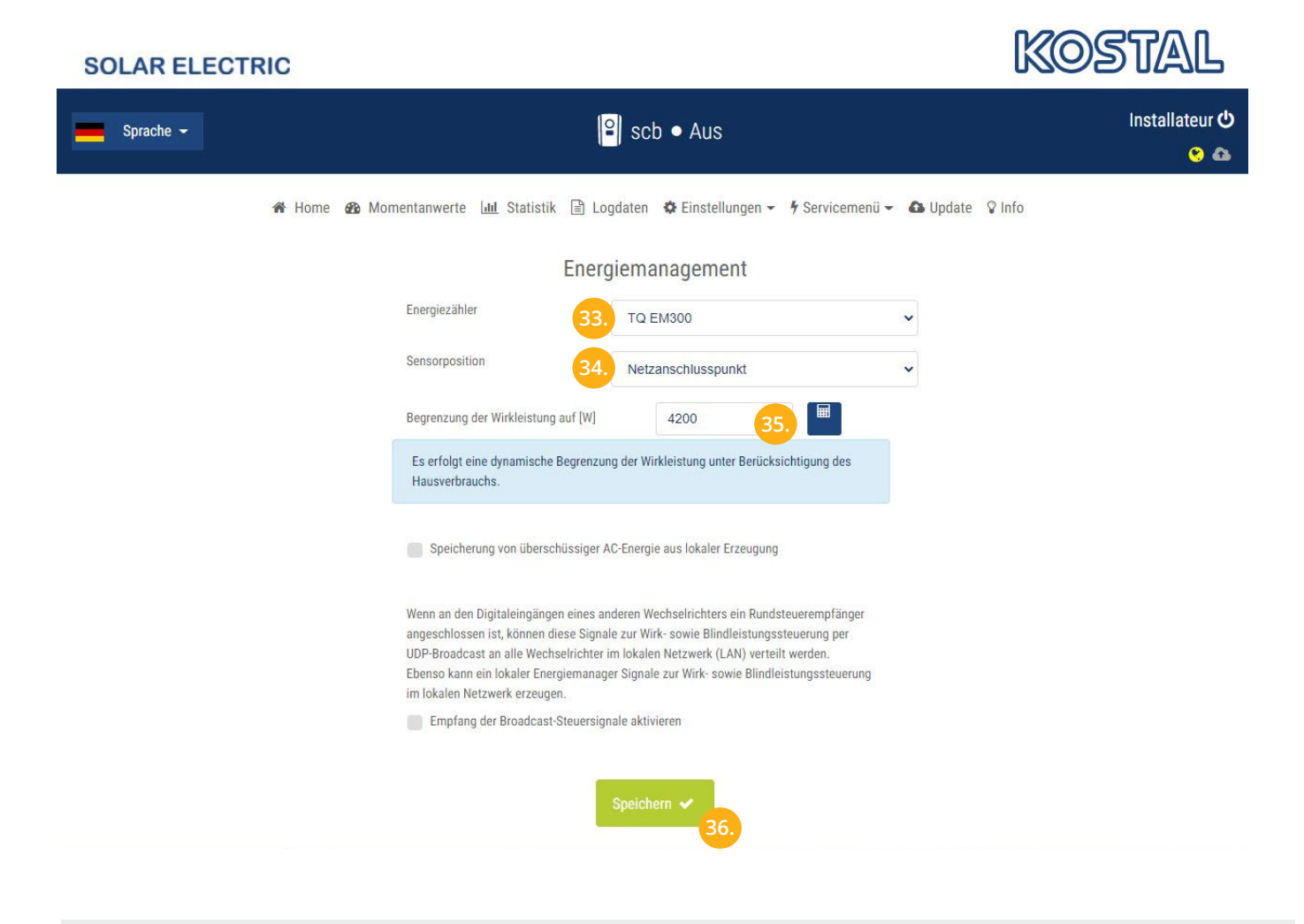

Die Messdaten des Hausanschlusspunkts sollten am Wechselrichter sichtbar werden.

Hinweis! Es kann ein Neustart des Wechselrichters erfoderlich sein (AC- & DC-seitig abschalten).

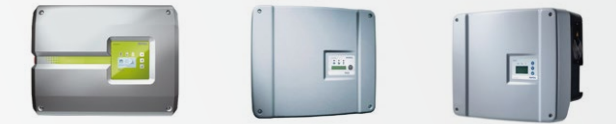

### EINSTELLUNGEN AM WECHSELRICHTER

Die nachfolgenden Punkte beschreiben nur die zur Kommunikation erforderlichen Einstellungen. Die grundlegende Inbetriebnahme und Details zu den Parametern finden Sie in der Kostal Installationsanleitung.

|          | Hinweis! Das Erscheinungsbi<br>Wechselrichters variieren. Di                                                      | ld der Weboberfläche kann je nach Hardwaregeneratior<br>e grundlegenden Schritte des Setups sind ident.     | und Softwarestand des                                                   |
|----------|----------------------------------------------------------------------------------------------------|----------------------------------------------------------------------------------------------------|-------------------------------------------------------------------------|
| 1.       | Rufen Sie den Wechselric<br>selrichters finden Sie am<br>teur" ein.<br>→ O @ ▲ Nicht sicher 192.168.0.101/#/login | chter über die IP-Adresse in einem Webbrowser au<br>Display. Loggen Sie sich anschließend als "Anlager<br>1 | f. Die IP-Adresse des Wech-<br>nbetreiber" oder "Installa-<br>@ * # @ @ |
|          | SOLAR ELECTRIC                                                                                                    |                                                                                                    | KOSTAL                                                                  |
|          | <ul> <li>₩ Home</li> <li>♀ Info</li> <li>Versionen</li> </ul>                                                     | PIKO 12 (Namenios)                                                                                          | 🛍 16.12.20 13:20<br>🚔 Gast                                              |
|          | Login<br>Smart<br>connections.                                                                                    | Benutzer Installateur  Servicecode                                                                          | Login                                                                   |
| 2.<br>3. | Unter "Kommunikation" '<br>Button auf "Manuelle IP"                                                               | 'Netzwerk TCP/IP" auswählen.<br>setzen.                                                                     |                                                                         |
| 4.       | Eine passende statische                                                                                           | IP-Adresse für den Wechselrichter vergeben.                                                                 |                                                                         |

| PV-Generator           | . 4                             |               |         |          |           |
|------------------------|---------------------------------|---------------|---------|----------|-----------|
| Netz                   | Einstellungen Kommunika         | tion Ne       | etzwerk | (TCP/IP) |           |
| Analogeingänge         |                                 |               |         |          |           |
| S0-Eingang             | Netzwerkkonfiguration           |               |         |          |           |
| dil Statistik          | Auto-IP / DHCP                  |               |         |          |           |
| 🔅 Einstellungen        |                                 |               |         |          |           |
| Allgemein              | Internet in                     |               |         |          |           |
| Wechselrichtername     | IP-Adresse 4                    | 192           | 168     | 0        | 174       |
| Datum/Uhrzeit          |                                 | 055           | 055     | 055      |           |
| Login                  | Subnetzmaske                    | 255           | 255     | 255      | 0         |
| Kommunikation          | Router/Gateway                  | 192           | 168     | 0        | 1         |
| Wechselrichter Adresse |                                 |               |         |          |           |
| 2 Netzwerk (TCP/IP)    | DNS-Server                      | 8             | 8       | 8        | 8         |
| RS485                  |                                 |               |         |          |           |
| Modem                  | i Beim ändern der IP-Adresse mu | iss die Seite | manuell | neu gela | aden werd |

**5.** Im Menüpunkt "Wechselrichter Adresse" den Wert 255 eintragen.

.

| Note                     | Einstellungen Kommunikation Wechselrichter Adresse |           |
|--------------------------|----------------------------------------------------|-----------|
| Netz                     |                                                    |           |
| Analogeingänge           |                                                    |           |
| S0-Eingang               |                                                    |           |
| III Statistik            | Wechselrichter Adresse                             |           |
| A Single Human           |                                                    |           |
| Ellistenungen            |                                                    |           |
| Allgemein                |                                                    |           |
| Wechselrichtername       |                                                    |           |
| Datum/Uhrzeit            |                                                    |           |
| Login                    | Zurücksetzen                                       | Übernehme |
| Kommunikation            |                                                    |           |
| 5 Wechselrichter Adresse |                                                    |           |
| Netzwerk (TCP/IP)        |                                                    |           |
| RS485                    |                                                    |           |
| Modem                    |                                                    |           |
| Portalkonfiguration      |                                                    |           |
| Datenlogger              |                                                    |           |
| Generatorkonfiguration   |                                                    |           |
| Cabaltanaaaaa            |                                                    |           |

**Hinweis!** Die Piko Serie lässt nur eine Verbindung auf der Netzwerkschnittstelle zu. Soll der WR vom SMART-FOX ausgelesen werden, ist die Kommunikation im Menüpunkt "Portalkommunikation" des Wechselrichters zu deaktivieren.

Ist der Wechselrichter per Netzwerk mit einem KOSTAL Energy Meter (Einspeisebegrenzung) gekoppelt, kann dieser vom SMARTFOX nicht über das Netzwerk ausgelesen werden.

Alternativ können die Wechselrichter über die integrierte S0-Schnitstelle oder ein SMARTFOX Energy Meter ausgelesen werden. (Siehe Anleitung Seite 20-22).

| Home                   | PIKO 12 (SCHA                   | MITTK)              | 31.03.21 15:13 Anlagenbetreiber |
|------------------------|---------------------------------|---------------------|---------------------------------|
| PV-Generator           |                                 |                     |                                 |
| Netz                   | Einstellungen Po                | rtalkonfiguration   |                                 |
| Analogeingänge         |                                 |                     |                                 |
| S0-Eingang             | Destalanda                      | Ohamahman           |                                 |
| dil Statistik          | Ponalcode                       | Obernenmen          |                                 |
| Finstellungen          |                                 |                     |                                 |
| Allgemain              | Aktives Portal                  | KOSTAL Solar Portal |                                 |
| Wechselrichtername     |                                 |                     |                                 |
| Datum/Ubrzeit          | Letzte Verbindung zum<br>Portal | Vor 19 Minuten      |                                 |
| Login                  | Datanavnort                     |                     |                                 |
| Kommunikation          | Datenexport                     |                     |                                 |
| Wechselrichter Adresse |                                 |                     |                                 |
| Netzwerk (TCP/IP)      |                                 |                     |                                 |
| RS485                  |                                 |                     |                                 |
| Modem                  |                                 |                     |                                 |
| Portalkonfiguration    | Zurücksetzen                    |                     | Überne                          |
| Datenlogger            |                                 |                     |                                 |
| Generatorkonfiguration |                                 |                     |                                 |
| Schaltausgang          |                                 |                     |                                 |
| Analogeingänge         |                                 |                     |                                 |

### **6.** Auf "Gerät bearbeiten" *⋛* klicken:

| Meine Geräte  | 💠 Gerät hinzufügen |             |             |              |                 |              |             |         |
|---------------|--------------------|-------------|-------------|--------------|-----------------|--------------|-------------|---------|
| Mein Profil   |                    | Bezeichnung | Device Type | MAC-Adresse  | Version         | Internal IP  | External IP |         |
| Alle Benutzer |                    | TEST Firma  | Smartfox    | D81B1469CD20 | EM2 00.01.03.03 | 192.168.0.60 | 89.63.21.14 | 0 🛛 🖻 🛃 |
| Alle Geräte   | # 0 0 X            | Smartfox TV | Smartfox TV | B827EBBF6720 | 1.1             | 192.168.0.73 |             | 00      |
| Alarm History | 6.                 |             |             |              |                 |              |             |         |

- 7. Häkchen "Eigenverbrauch Aktiviert" & "Gesamtverbrauch Aktiviert" setzen
- 8. Unter "Max PV Power" die Peakleistung der Anlage in Watt eintragen

| • Hillweis: Hakchell "Fro | Inius Push Service Aktiviert INI                 |                              |
|---------------------------|--------------------------------------------------|------------------------------|
|                           |                                                  |                              |
|                           |                                                  |                              |
| Melne Geräte              |                                                  |                              |
| Mein Profil               | Basisdaten Tarife und Faktoren Messdaten löschen | Zählerstände Alarmfunktionen |
| Alle Benutzer             | Bezeichnung                                      | TEST Firma                   |
| Alle Geräte               | MAC-Adresse                                      | D88039AC93B1                 |
| Alarm History             | Alte Adresse überschreiben?                      |                              |
|                           | Geräte Gruppe                                    | smartfox 🗸                   |
|                           | Energie Übersicht Email aktiviert                |                              |
|                           | Sent Energy Email                                | 06 - 2020 Y Senden           |
|                           |                                                  |                              |
|                           | Fronius Push Service Aktiviert                   |                              |
|                           | Eigenverbrauch Aktiviert                         |                              |
|                           | Gesamtverbrauch Aktiviert                        |                              |
|                           | Max Pv Power [W]                                 | 25000 8                      |
|                           |                                                  |                              |
|                           |                                                  | Speichern                    |
|                           |                                                  | Speichern                    |

### 9. Geräteparemetrierung öffnen

| Meine Geräte  | 砕 Cerät hin | zufügen |             |             |              |                 |              |             |    |     |     |
|---------------|-------------|---------|-------------|-------------|--------------|-----------------|--------------|-------------|----|-----|-----|
| Mein Profil   |             |         | Bezeichnung | Device Type | MAC-Adresse  | Version         | Internal IP  | External IP |    |     |     |
| Alle Benutzer | ke          | é 🥖 🛈 🗙 | TEST Firma  | Smartfox    | D81B1469CD20 | EM2 00.01.03.03 | 192.168.0.60 | 89.63.21.14 | 00 | 1 3 | 2 ( |
| Alle Geräte   | je          | 🕯 🥖 🛈 🗙 | Smartfox TV | Smartfox TV | B827EBBF6720 | 1.1             | 192.168.0.73 |             | 0  | 0   | C   |
| Alarm History |             |         |             |             |              |                 |              | 9           |    |     |     |

- **10.** Sektion "Wechselrichter" wählen.
- **11.** Auf das Symbol + klicken, um die Einstellungen für den Wechselrichter zu öffnen.
- **12.** Im Dropdown Menü den entsprechenden Wechselrichter (KOSTAL Piko Gen1&2) auswählen.
- **13.** Der Wechselrichter wird mit dem vergebenen Namen (Beschreibung) in der Übersicht dargestellt.
- **14.** Die im Punkt 4 statisch vergebene IP-Adresse des Wechselrichters eintragen.
- **15.** Die Modbus Adresse wird am KOSTAL Piko als "Wechselrichter Adresse" bezeichnet. Tragen Sie die im Punkt 5. vergebene Adresse ein, standardmäßig ist die Adresse auf 255 gesetzt.

| SMARTFOX             |                        |                     |                  |
|----------------------|------------------------|---------------------|------------------|
| 🔠 Home 👻             | M/a ab a a lui ab ta u |                     |                  |
| 儆 Einstellungen v    | wechselfichter         |                     |                  |
| Allgemein            |                        |                     |                  |
| Analogausgang        | + 11.                  |                     | +                |
| Relais               |                        |                     |                  |
| Eingänge             | Lizenz erford          | Jerlich Liz         | enz erforderlich |
| R5485/CAN            |                        |                     |                  |
| Ladestation          |                        |                     |                  |
| Batterie             | +                      | +                   |                  |
| Wärmepumpe           | Lizenz erforderlich    | Lizenz erforderlich |                  |
| — Wechselrichter 10. |                        |                     |                  |
| Verbrauchsregler     |                        |                     |                  |
| Server               | Lizenz kau             | ufen                |                  |
| Energiezähler        | Testlizenz ak          | tivieren            |                  |
| Externe Zähler       |                        |                     |                  |

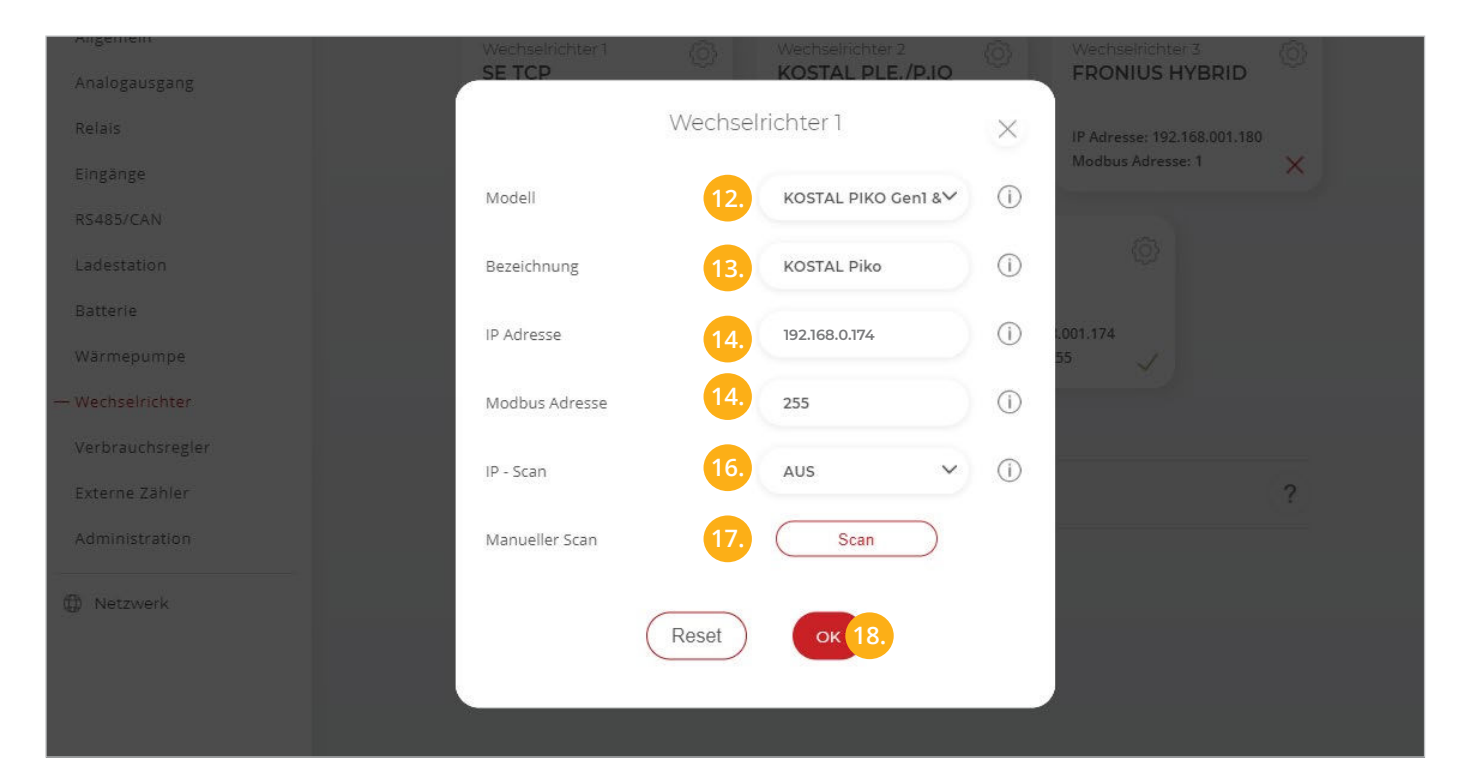

**16.** OPTIONAL: Ist der Modbus-Port am Wechselrichter aktiviert, kann die IP-Adresse vom SMARTFOX Pro automatisch gefunden werden. Ist der IP-Scan aktiviert, muss am WR keine statische IP-Adresse vergeben werden.

Hinweis! Es wird empfohlen, den IP-Scan zu deaktivieren und am Wechselrichter eine statische IP-Adresse zu hinterlegen.

17. OPTIONAL: Manueller Scan

Es kann ein manueller Scan nach Wechselrichtern im Netzwerk gestartet werden (Modbus am Wechselrichter muss aktiviert sein).

18. Anschließend auf "OK" klicken.

 $\checkmark$ 

Hinweis! Die Anzeige der PV-Daten kann bis zu 15min in Anspruch nehmen. Ein Neustart des SMARTFOX kann den Vorgang beschleunigen.

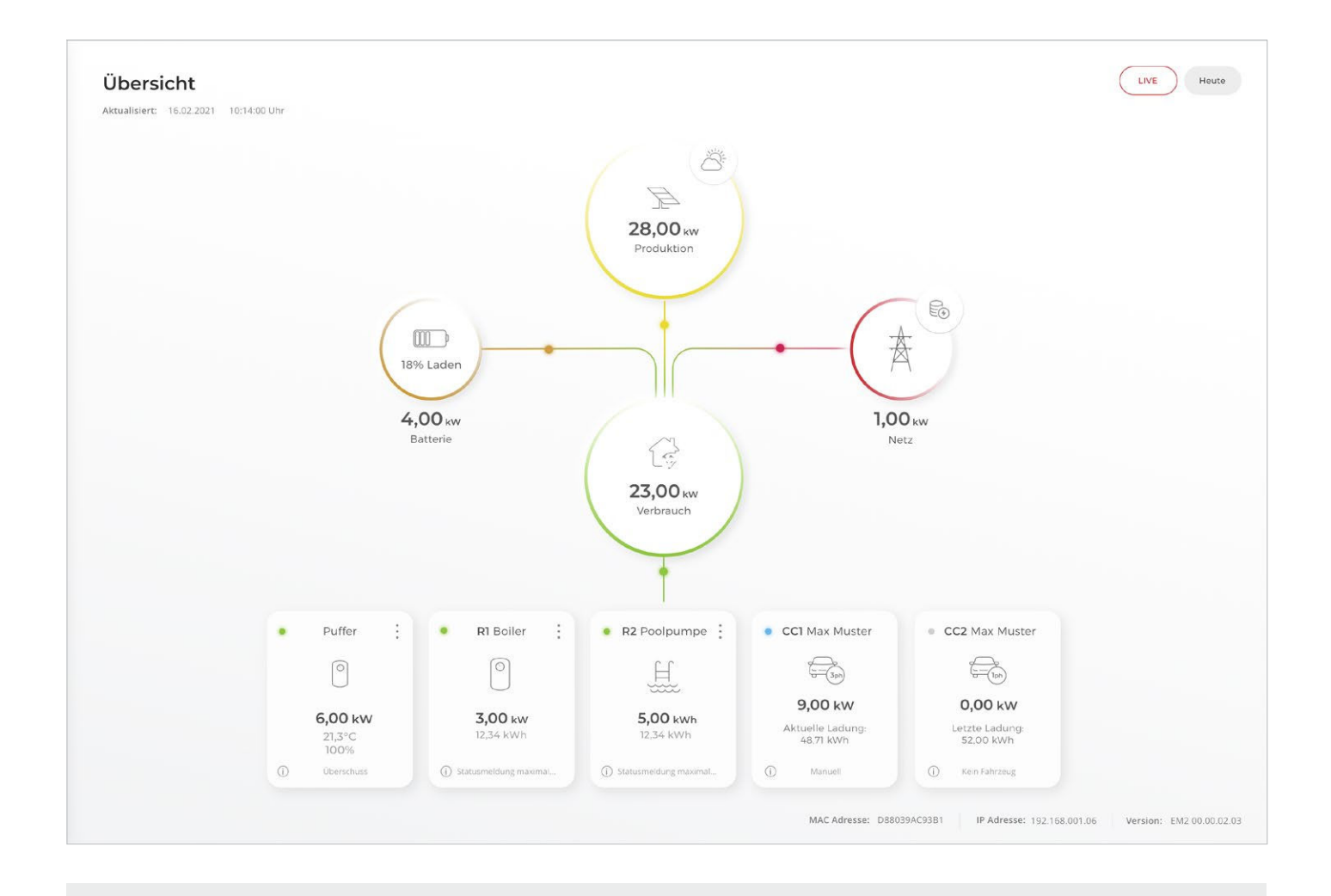

SMARTFOX ist nun mit dem Wechselrichter gekoppelt.

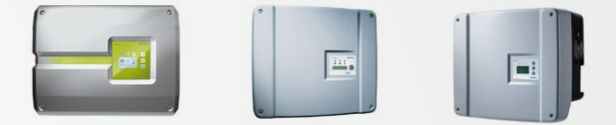

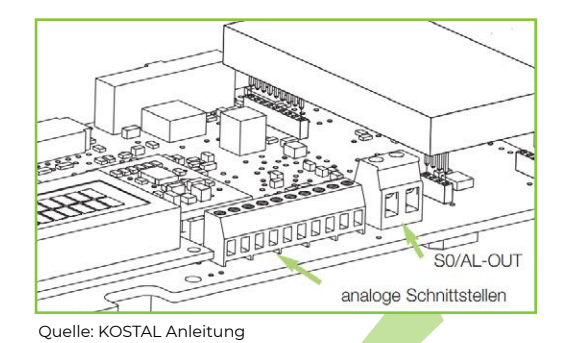

Alternativ zur Verbindung per Modbus TCP, können manche Kostal Wechselrichter über die integrierte S0-Schnittstelle ausgelesen werden.

Dies kann erforderlich sein, wenn die Geräte per Netzwerk mit einem KOSTAL Energy Meter verknüpft sind oder die Kommunikation zum Kostal Portal aktiviert wurde.

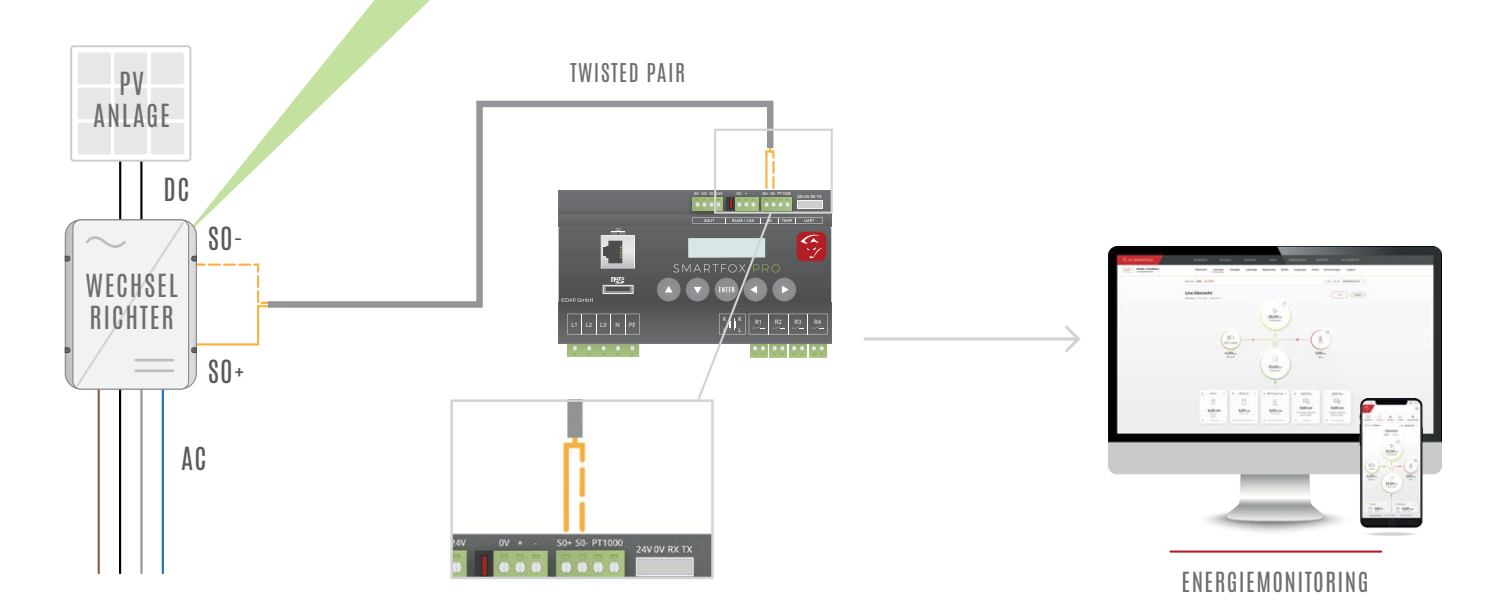

### EINSTELLUNGEN AM WECHSELRICHTER

 Rufen Sie den Wechselrichter über die IP-Adresse in einem Webbrowser auf.

Die IP-Adresse des Wechselrichters finden Sie am Display.

Loggen Sie sich anschließend als "Anlagenbetreiber" oder "Installateur" ein.

2. Im Dropdown Menü "Funktion Schaltausgang" - "S0-Pulse" wählen.

| A Nicht sicher   192.168.0.1/Solar2.fhtml      | <b>Å</b>                 |
|------------------------------------------------|--------------------------|
| PIKO 3.0<br>Hausanlage_Dafi (255)              | KOSTAL<br>Solar Electric |
| Einstellungen ver 4.12                         |                          |
| S-Nr.: 90277NBL0000M                           |                          |
| Artikelnummer: 10093280                        |                          |
| Sprache: Deutsch                               |                          |
| Name: Hausanlage_Dafi                          |                          |
| WR-Bus (RS485) Adresse: 255 (1220)             |                          |
| Datenerfassung alle 15 - Minuten               |                          |
| Funktion Schaltausgang: S0-Pulse (S0/AL-Out)   |                          |
| Eigenverbrauch: Alarmausgang<br>Eigenverbrauch |                          |

## EINSTELLUNGEN AM SMARTFOX

#### 3. Geräteparemetrierung öffnen

| Meine Geräte  | 🕂 Gerät hinzu | fügen |             |             |              |                 |              |             |   |   |   |
|---------------|---------------|-------|-------------|-------------|--------------|-----------------|--------------|-------------|---|---|---|
| Mein Profil   |               |       | Bezeichnung | Device Type | MAC-Adresse  | Version         | Internal IP  | External IP |   |   |   |
| Alle Benutzer |               | / 0 X | TEST Firma  | Smartfox    | D81B1469CD20 | EM2 00.01.03.03 | 192.168.0.60 | 89.63.21.14 | 0 |   | ٠ |
| Alle Geräte   | keé           | / 0 X | Smartfox TV | Smartfox TV | B827EBBF6720 | 1.1             | 192.168.0.73 |             |   | 0 | C |
| Alarm History |               |       |             |             |              |                 |              | 3           |   |   |   |

- 4. Untermenü "Eingänge" öffnen
- 5. Im Dropdown Menü S0 Eingang "Wechselrichter" auswählen
- 6. Unter Impulse/kWh den Wert "2000" eintragen (Standardimpulsrate Kostal-Schnittstelle)
- 7. Auf "Speichern" klicken.

| SMARTFOX                |                  |                  |   |
|-------------------------|------------------|------------------|---|
| 🔠 Home 🗸                | Findände         |                  |   |
| 🖗 Einstellungen 🗸       | Lingange         |                  |   |
| Allgemein               | SO               |                  |   |
| Analogausgang<br>Relais | S0 Eingang       | Wechselrichter 🗸 | 5 |
| — Eingänge 4            | Impulse/kWh      | 2000             | 6 |
| RS485/CAN               | Temperatursensor |                  |   |
| Ladestation             | Temperatursensor | AUS 🗸            | 0 |
| Wärmepumpe              | Hygiene-Funktion | AUS              | 0 |
| Wechselrichter          |                  |                  |   |
| Verbrauchsregler        | s                | peichern         |   |
| Externe Zähler          |                  | 7                |   |
| Administration          |                  |                  |   |
| ① Netzwerk              |                  |                  |   |

8. Sektion "Wechselrichter" wählen.

9.

Auf das Symbol + klicken, um die Einstellungen für den Wechselrichter zu öffnen.

- 10. Im Dropdown Menü als Modell "S0 EINGANG" wählen.
- richter hinterlegt werden.

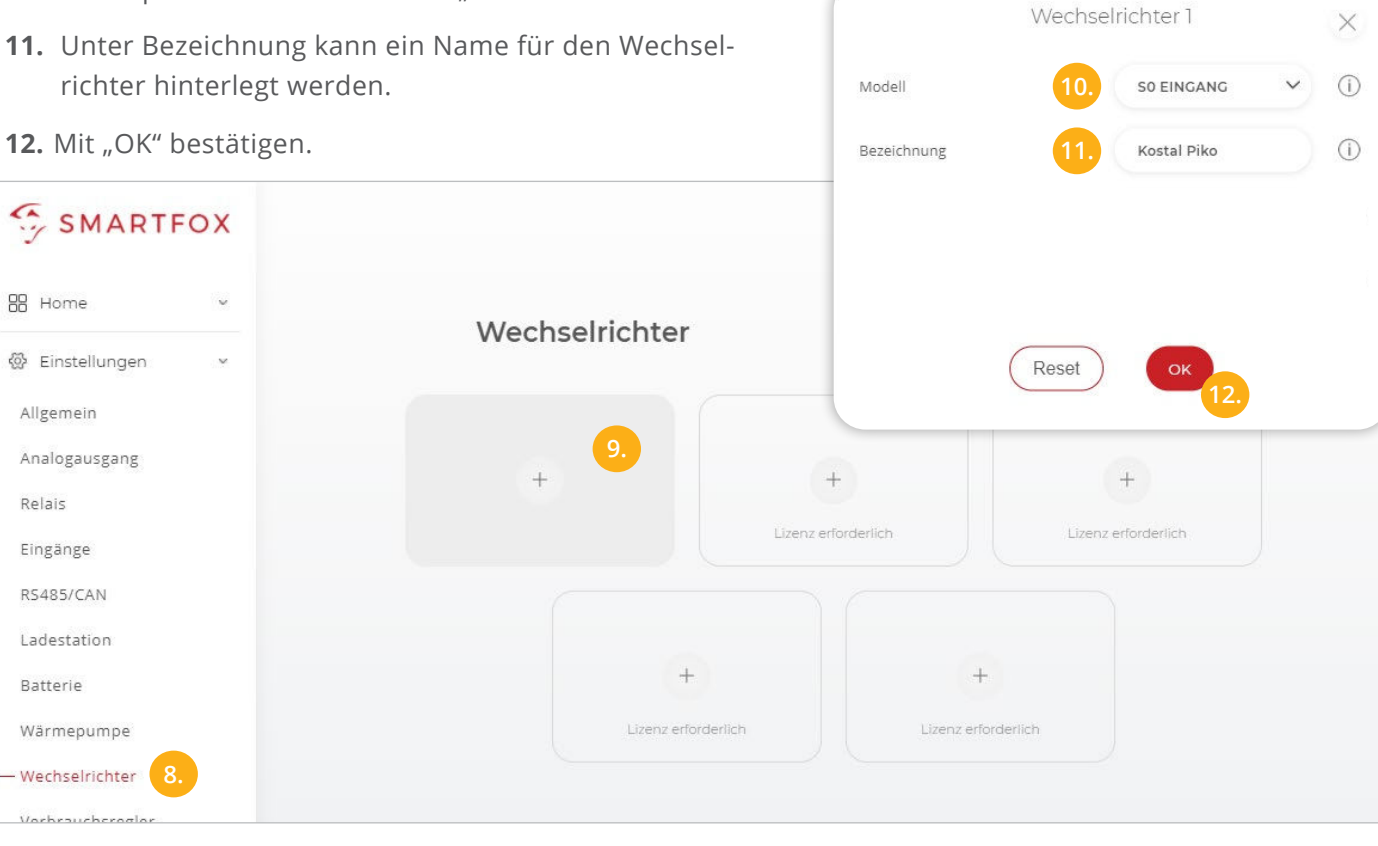

Hinweis! Die Anzeige der PV-Daten kann bis zu 15min in Anspruch nehmen. Ein Neustart des SMARTFOX kann den Vorgang beschleunigen.

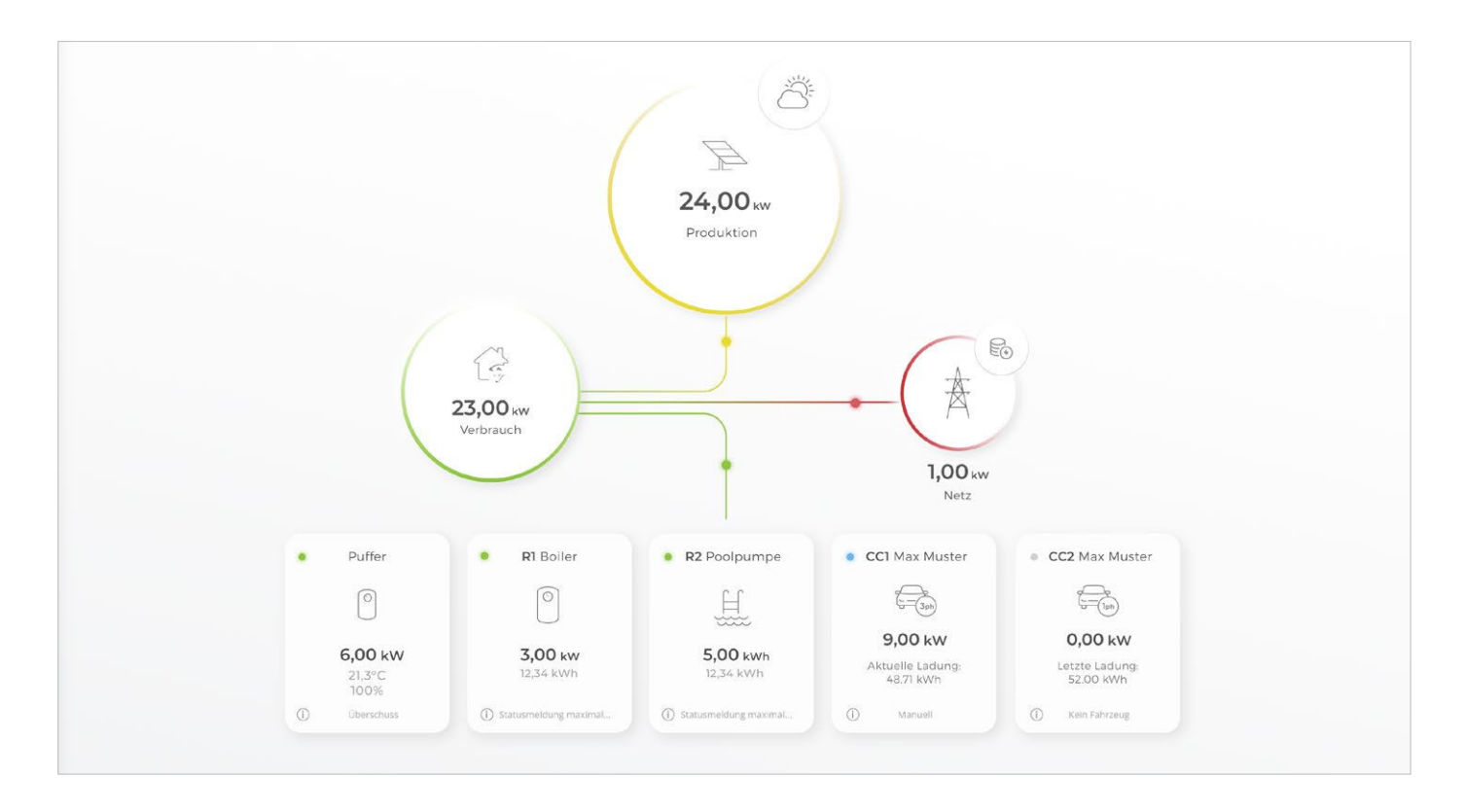

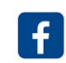

Follow us on facebook & instagram!

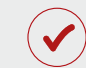

SMARTFOX ist nun mit dem Wechselrichter gekoppelt.

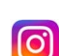

smartfox\_energiemanagement

www.smartfox.at

+43 (0)6458 20160 office@smartfox.at

DAfi GmbH Niedernfritzerstraße 120 A-5531 Eben im Pongau